# **C**Gimmal **Technical Users Installation Guide**

## **Gimmal Physical**

#### Contents

| Technical Users Installation Guide  | 1 |
|-------------------------------------|---|
| For Windows 2016                    | 2 |
| nstallation                         | 3 |
| Restore Database                    | 3 |
| nstall Application                  | 4 |
| Windows Authentication              | 5 |
| Gimmal Physical as its own web site | 6 |
| Installing CRUD pages               | 6 |
| Installing Hangfire                 | 6 |
| Quick Start Guide                   | 7 |
| User Administration                 | 7 |
| Forms Authentication                | 8 |
| Windows Authentication              | 9 |

#### **Version History**

| Version | Approved By      | Effective Date | Product<br>Version | Description of Change           |
|---------|------------------|----------------|--------------------|---------------------------------|
| 1       | Terry Butler     | 03/28/2022     | 3.11               | Created for Gimmal Version 3.11 |
| 2       | Marta Farensbach | 12/1/2022      | 3.12               | Minor formatting updates        |

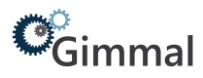

#### For Windows 2016

- 1. Open Server, click Manage at the top and then click Add Roles and Features.
- 2. Click Next three times to reach the 'Select Server Roles' screen and open Web Server.
- 3. Be sure the following options are selected:

```
.NET Framework 3.5 Features
    .NET Framework 3.5 (includes .NET 2.0 and 3.0)
.NET Framework 4.6 Features
    ASP.NET 4.6
Web Server (IIS)
    Management Tools
        IIS 6 Management Compatibility
             IIS 6 Scripting Tools
             IIS 6 Metabase Compatibility
             IIS 6 WMI Compatibility
        IIS Management Console
    Web Server
        Application Development
             Application Initialization
             ASP.NET 4.6
             ISAPI Extensions
             ISAPI Filters
             .NET Extensibility 3.5
             .NET Extensibility 4.6
        Common HTTP Features
             Default Document
             Directory Browsing
             HTTP Errors
             HTTP Redirection
             Static Content
        Health and Diagnostics
             HTTP Logging
        Performance
             Static Content Compression
        Security
             Basic Authentication
             Request Filtering
             Windows Authentication
```

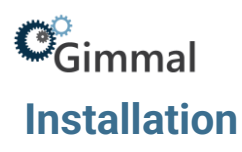

Gimmal Physical will provide the following files for on-premises installations:

- 1) A backup file to be restored in SQL Server database (.bak or backpac)
- 2) A setup file to install the main application on the Web Server (exe)
- 3) Hangfire.zip. The Hangfire service is responsible for running all the batch processes and large imports/exports.
- 4) CRUD (Create, Read, Update and Delete) folder

The first step in installing Gimmal Physical is to restore the database backup on the SQL Server.

#### **Restore Database**

- 1. Open the SQL Server Management Studio and right-click Databases and choose the Restore Database option in Object Explorer.
- 2. Select the **Device** option.
- 3. Select the database backup file downloaded from the FTP site (button to the right of text field).
- 4. Select or type the name of a new or existing database in the Database drop down field. (Continued on next page.)

| Restore Database - DEMO         |                                 |                      |                |           |             |              |          |                   |
|---------------------------------|---------------------------------|----------------------|----------------|-----------|-------------|--------------|----------|-------------------|
| A tail-log backup of the source | database will be taken. View th | his setting on the O | ptions page.   |           |             |              |          |                   |
| Select a page                   | Script + 🚺 Help                 |                      |                |           |             |              |          |                   |
| General<br>Files<br>Options     | Source 💮 Database:              |                      |                |           |             |              |          | •                 |
|                                 | Device:                         | C:\Databa            | se Backups\D   | EMO.ba    | k           |              | 3        |                   |
|                                 | Database:                       | DEMO                 |                |           |             |              |          | -                 |
|                                 | Destination                     |                      |                |           |             |              |          |                   |
|                                 | Database:                       | DEMO                 |                |           |             |              |          | •                 |
| 4                               | Restore to:                     | The last b           | ackup taken (i | Friday, N | lovember 21 | , 2014 8:39: | 50 .     | Timeline          |
|                                 | Restore plan                    |                      |                |           |             |              |          |                   |
|                                 | Backup sets to restore:         |                      |                |           |             |              |          |                   |
|                                 | Restore Name                    |                      | Component      | Туре      | Server      | Database     | Position | First LSN         |
|                                 | DEMO-Full (                     | Database Backup      | Database       | Full      | IMARTIN     | DEMO         | 1        | 36000009416000    |
|                                 |                                 |                      |                |           |             |              |          |                   |
| Connection                      |                                 |                      |                |           |             |              |          |                   |
| ILSERVER2008ENT\SQL2012<br>(sa) |                                 |                      |                |           |             |              |          |                   |
| View connection properties      |                                 |                      |                |           |             |              |          |                   |
| Progress                        |                                 |                      | _              |           |             |              |          |                   |
| Oone Done                       | •                               | m                    |                |           |             |              | Ve       | rify Backup Media |

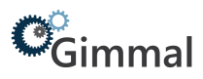

- 5. Click the **Files** tab to verify the file paths are valid.
- 6. Click **OK** to perform the restore.

| A tail-log backup of the source data                                                            | atabase will be taken. View | this setting on t | he Options page.             |                              |  |
|-------------------------------------------------------------------------------------------------|-----------------------------|-------------------|------------------------------|------------------------------|--|
| Select a page                                                                                   | 🖾 Script 🔹 🚺 Help           |                   |                              |                              |  |
| Files<br>Options                                                                                | Restore database files      | as<br>to folder   |                              |                              |  |
|                                                                                                 | Data file folder            | 1                 | E:\DatabaseFiles             |                              |  |
|                                                                                                 | Log file folder             |                   | E:\DatabaseFiles             |                              |  |
|                                                                                                 | Logical File Name           | File Type         | Original File Name           | Restore As                   |  |
|                                                                                                 | INFOLINX_WE                 | Rows Data         | C:\Program Files\Microsoft S | C:\Program Files\Microsoft S |  |
|                                                                                                 | INFOLINX_WE                 | Rows Data         | C:\Program Files\Microsoft S | C:\Program Files\Microsoft S |  |
|                                                                                                 | INFOLINX_WE                 | Log               | C:\Program Files\Microsoft S | C:\Program Files\Microsoft S |  |
|                                                                                                 |                             |                   |                              |                              |  |
| Connection                                                                                      |                             |                   |                              |                              |  |
| Connection<br>ILSERVER2008ENT\SQL2012<br>[10]                                                   |                             |                   |                              |                              |  |
| Connection ILSERVER2008ENT\SQL2012 [sa] View connection properties                              |                             |                   |                              |                              |  |
| Connection ILSERVER2008ENT\SQL2012 [sa] View connection properties Progress                     |                             |                   |                              |                              |  |
| Connection<br>ILSERVER2008ENT\SQL2012<br>[sa]<br>View connection properties<br>Progress<br>Done |                             |                   |                              |                              |  |

#### **Install Application**

On the Web server, follow these steps to install the application.

- 1. Open the install file.
- 2. If you agree to the license agreement, click through until you reach the 'Installation Type' page.
- 3. Choose the **Installation Type** that is most appropriate for your organization. In most cases, this is 'Typical' or 'Complete'. Click **Next**.
- 4. Enter the Website and Web Service Name you want to use with IIS.

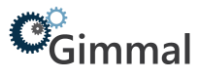

| Gimmal Physic       | ×                        |  |
|---------------------|--------------------------|--|
| Please enter the w  | 4                        |  |
| Please enter the se | ttings for the web site. |  |
|                     |                          |  |
| Website Name        | GimmalPhysical           |  |

5. Enter the database information and then click **Next**.

| Gimmal Physical                             | InstallShield Wizard | ×            |
|---------------------------------------------|----------------------|--------------|
| Database Settings<br>Please enter the datab | ase settings         | と            |
| Database Server Name                        | <u></u>              |              |
| Database Name                               |                      |              |
| Database User Name                          | <u></u>              |              |
| Database Password                           |                      |              |
|                                             |                      |              |
| InstallShield                               |                      |              |
|                                             | < Back N             | ext > Cancel |

The Gimmal Physical application is now installed. If you are using Windows Authentication for your Gimmal Physical system, please read the next paragraph as well as the Windows Authentication section at the end of this document.

#### **Windows Authentication**

Before you can access the Gimmal Physical application one or more valid windows security groups must exist in the Gimmal Physical roles table. If no roles in the roles table match any of your network windows security groups, you will get an HTTP 403 Forbidden message. To temporarily get the system up and running, it is recommended to rename the Gimmal Physical administrator role in the Gimmal Physical database to match a valid windows security group on your network. To do this, open the ROLES table in the Gimmal Physical database and update the ROLE\_NAME field for the role with ROLE\_ID 1 to DOMAIN\Domain Users where DOMAIN is your network domain name.

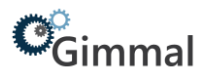

#### Gimmal Physical as its own web site

In some organizations, the desired configuration is to create a new web site in the IIS manager that uses port 80 but utilizes HTTP headers to route traffic to the correct site (i.e., gimmalphysical.yourdomain.com). This configuration is supported and Gimmal Physical works fine. However, the Gimmal Physical setup program does not currently install to a separate web site on port 80 with an http header. If this is the desired environment, install Gimmal Physical to a virtual directory and then copy all the files using Windows Explorer into your separate Gimmal Physical web site.

#### **Installing CRUD pages**

Copy the provided CRUD folder under the Application/ItemTypesCRUD folder. The default path is: C:\inetpub\wwwroot\Gimmal\3.11\Application\ItemTypesCRUD\

#### **Installing Hangfire**

Included with the installation files is the Hangfire.zip file. To install this:

- 1. Unzip the Hangfire.zip file.
- Copy the Hangfire folder into Application folder that was created during the installation of the Gimmal Physical software. Note if you have changed the default install directory the InstallHangfire.cmd will need to be updated accordingly.
- 3. Update InfolinxHangfire.exe.config with correct database connection string after installing.
- 4. Run the InstallHangfire.cmd
- 5. Open Services and set properties for the Hangfire service. If using integrated security in the database connection string, the service will need to run under a service account that can access the database. The recovery options should all be set to Restart the Service.
- 6. In the Gimmal Physical web site go to Admin/Application settings and select the value for the setting Hour to run background jobs in UTC time.

### Cimmal Quick Start Guide

| Gimmal 🔐                                                                                                    | ome 🖉 Preferences 🏭 Labels 🕒 Repo                                                                                                    | rts 💩 Requests 🔞                                                                                 | Admin 🕜 D                                                                                                    | ashboard (?) Help                      | Print                                                                                                    | Top level menu  |             |      | <br>[→ Logout |
|----------------------------------------------------------------------------------------------------|----------------------------------------------------------------------------------------------------|--------------------------------------------------------------------------------------------------|----------------------------------------------------------------------------------------------------|----------------------------------------|----------------------------------------------------------------------------------------------------|-----------------|-------------|------|---------------|
| 🐂 File                                                                                                    | es 🔚 Boxes 🛛 🖗 Shelves 🌱 Locat                                                                                                    | tions 🐖 lers 🗰                                                                                   | Records Sche                                                                                                    | dules 🔒 Legal                          | Holds                                                                                                    |                 |             |      |               |
| Disposition Noti                                                                                                    | ces 📄 Digital Content 🚮 Organizatio                                                                                                    | ons 🗸 🛛 Data                                                                                     | Tabs                                                                                                    |                                        |                                                                                                    |                 |             |      |               |
| Box Number                                                                                                    | Organization Re                                                                                                    | cords Schu                                                                                       | tears                                                                                                    |                                        | Box Size                                                                                                    | 0.0             | ck Search   |      |               |
| Search Clear                                                                                                    | (Rollover for Current Search) Switch                                                                                                    | )                                                                                                |                                                                                                    |                                        |                                                                                                    |                 |             |      |               |
| Create Update                                                                                                    | Request Pickup Request Delivery                                                                                                    | Transfer Transfer Ho                                                                             | Print                                                                                                    | abels Add To (                         | Cart Caarch                                                                                                    | View Change     | A -11-11    |      |               |
|                                                                                                    | ( reduest hickup) ( reduest penter)                                                                                                    | Transfer (Transfer Fro                                                                           | Plint                                                                                                    | avera / Add To t                       | care search +                                                                                                    | view + Change + | Action I    | menu | (4 items)     |
| Page 1 [ 2 ] [ 3 ] [ 4                                                                                                    | ][5][6][7][8][9][10][] Ju                                                                                                    | imp to Page: Go                                                                                  | ] <b>-</b> "                                                                                                    | e search found 11,0                    | 02 Boxes                                                                                                    | view Change     | Action      | menu | (4 items) 📕   |
| Page 1 [ 2 ] [ 3 ] [ 4                                                                                                    | Organization                                                                                                    | mp to Page: G0<br>Records Schedule                                                               | Years B                                                                                                    | e search found 11,0<br>xx Size Current | 02 Boxes                                                                                                    | view • Change • | Action      | menu | (4 items) 📕   |
| Page 1 [ 2 ] [ 3 ] [ 4<br>Box Number<br>777<br>12564                                                                                    | (                                                                                                    | mp to Page: Go<br>Records Schedule<br>Acc - ACCOUNTING 1                                         | Years Be                                                                                                    | e search found 11,0<br>ex Size Current | 02 Boxes<br>Location<br>2 - 6 - 2 - 2                                                                                      | view v Change v | Action      | menu | (4 items)     |
| Page 1 [ 2 ] [ 3 ] [ 4<br>Box Number<br>777<br>12564<br>888                                                                             | [] [] [] [] [] [] [] [] [] [] [] [] [] [                                                                                                    | imp to Page: Go<br>Records Schedule<br>Acc - ACCOUNTING 1<br>SJ1-SJ1 - 011                       | Years Be<br>10 1<br>5 1                                                                                                    | e search found 11,0<br>ox Size Current | 2 Boxes<br>Location<br>2 - 6 - 2 - 2 •<br>Archive Location •                                                               | view Change v   | Action      | menu | (4 items)     |
| Page 1 [ 2 ] [ 3 ] [ 4<br>Box Number<br>777<br>12564<br>888<br>23549                                                                    | I [ 5] [ 6] [ 7 ] [ 8] [ 9] [ 10 ] [ ] ] Ju         Organization         Accounting         Economic Analysis And Research - 646901         Savings Bond Operations - 4130         Economic Analysis And Research - 646901                                                                                                    | mp to Page: Go<br>Records Schedule<br>Acc - ACCOUNTING 1<br>SJI-SJI - 011<br>Acc - ACCOUNTING 1  | Years B<br>10 1<br>1<br>5 1<br>10 1                                                                                                    | e search found 11,0<br>xx Size Current | 2: 6 - 2 - 2         O           Archive Location         1 - 1 - 1                                                        | View Change     |             | menu | (4 items)     |
| Page 1 [ 2 ] [ 3 ] [ 4<br>Box Number<br>777<br>12564<br>888<br>23549<br>23548                                                           | [1] [5] [6] [7] [8] [9] [10] [] Ju<br>Organizzation<br>Accounting<br>Economic Analysis And Research - 646901<br>Savings Bond Operations - 4130<br>Economic Analysis And Research - 646901<br>Savings Bond Operations - 4130                                                                                                    | Imp to Page: Go<br>Records Schedule<br>Acc - ACCOUNTING 1<br>SJ1-SJ1 - 011<br>Acc - ACCOUNTING 1 | Image: Non-Section 1         Image: Non-Section 1           10         1           5         1           10         1           10         1 | e search found 11,0<br>ox Size Current | 2 Boxes           1 Coation           2 - 6 - 2 - 2           Archive Location           1 - 1 - 1           1 + 1 - 1 - 1 | Horr            | e Page grid | menu | <br>(4 items) |
| Bage 1 [ 2 ] [ 3 ] [ 4           Box Number           777           12564           888           23549           23548           23547 | (Concerned) (Concerned) (Conce | Imp to Page: 60<br>Records Schedule<br>Acc - ACCOUNTING 1<br>SJ1-SJ1 - 011<br>Acc - ACCOUNTING 1 | Vears B<br>10 1<br>5 1<br>10 1<br>10 1<br>1<br>1<br>1<br>1<br>1<br>1                                                                         | e search found 11.0<br>ox Size Current | 2.1.1.1.1.1.1.1.1.1.1.1.1.1.1.1.1.1.1.1                                                                                    | Hom             | e Page grid | menu | <br>(4 items) |

4

- 1. Top Level Menu provides access to the various indicated functions
- 2. Data Tabs used to access the various items being tracked
- 3. Quick Search used to query within tabs
- 4. Action Menu provides access to listed actions
- 5. Home Page Grid displays queried results

#### **User Administration**

Gimmal Physical operates in two modes for user authentication:

- **Forms Authentication**: the username and password are managed by the Gimmal Physical database.
- □ Windows Authentication: the username and password are managed in the Windows NT Domain or Windows Active Directory

### **C**Gimmal Forms Authentication

When using Forms Authentication, the user is prompted with an Gimmal Physical login screen where they must enter valid credentials to access the system.

#### Add Users to Gimmal Physical:

- 1. Click the **Users** tab on the Home Page.
- 2. Click **Create** in the Action Menu.

| <b>G</b> Gimmal | Home Ø Pre         | ferences IIII Labels | Reports          | A Requests | (i) Admin | 🕜 Dashboard  | (7) Help | Print    |              |                     |              | [→ Logout |
|-----------------|--------------------|----------------------|------------------|------------|-----------|--------------|----------|----------|--------------|---------------------|--------------|-----------|
|                 | 🖿 Files 📰 Box      | es 💿 Shelves         | TLocations       | a Users    | m Record  | ds Schedules | Legal H  | lolds Or | rganizations |                     |              |           |
| User Name       | Rol                |                      | First Na         | ime        | Las       | st Name      |          | Email    |              | Transit Information | User Barcode |           |
| Search          | Clear (Rollover fo | r Current Search     | ) Switch         | 1          |           |              |          |          |              |                     |              |           |
| Create          | Update Print Labe  | Is Add To Cart       | Search 💌         | Vi         | Change 🔻  | Reset Passw  | ord      |          |              |                     |              | (0 items) |
| r Va            | np to Page: G      | The sear             | ch found 0 Users |            |           |              |          |          |              |                     |              | ^         |
|                 | ne Role First Nan  | e Last Name En       | ail User Barco   | ode        |           |              |          |          |              |                     |              |           |
| 2               |                    |                      |                  |            |           |              |          |          |              |                     |              |           |
|                 |                    |                      |                  |            |           |              |          |          |              |                     |              |           |

3. Enter the user's information and click **Save & New** to create a new user.

| <b>C</b> Gimmal | Home Home       | Ø Preferences | THE Labels    | (C) Reports | & Requests | 🔞 Admin | Dashboard | () Help | Print | tt [→ Legovt                                            |
|-----------------|-----------------|---------------|---------------|-------------|------------|---------|-----------|---------|-------|---------------------------------------------------------|
|                 |                 |               |               |             |            |         |           |         |       |                                                         |
| * Create        | User            |               |               |             |            |         |           |         |       | Cancel Set Defaults Save & Close Save & View Save & Now |
| Fields market   | d with an " are | required.     |               |             |            |         |           |         |       |                                                         |
|                 | *U              | Iser Name: su | peruser       |             |            |         |           |         |       |                                                         |
|                 |                 | Password:     | •             |             |            |         |           |         | 0     | 3                                                       |
|                 |                 | Ver           | rify password |             |            |         |           |         |       |                                                         |
|                 |                 | *Role:        |               | *           |            |         |           |         |       |                                                         |
|                 | Login           | Disabled:     |               |             |            |         |           |         |       |                                                         |
|                 | Force New       | Password:     |               |             |            |         |           |         |       |                                                         |
|                 | *F              | irst Name:    |               |             |            |         |           |         |       |                                                         |
|                 | *[              | ast Name:     |               |             |            |         |           |         |       |                                                         |
|                 |                 | Email:        |               |             |            |         |           |         |       |                                                         |

## **C**Gimmal Windows Authentication

When using Windows Authentication, the user is prompted with a Windows login dialog where they enter their network username and password.

Once a user is authenticated, Gimmal Physical compares the Role Name to see if the user is a member of any of the Gimmal Physical Roles.

If the user is not a member of any of the Roles assigned in Gimmal Physical, an **HTTP 403 (Forbidden)** error is generated. Gimmal Physical Roles must exist as Security Groups in the Windows domain.

For example, if SSI is the domain name.

1. Create a Windows Security Group in the Domain called Gimmal Physical Administrators.

| Gimmal Physical Administrators | Security Group - Global |
|--------------------------------|-------------------------|
| Gimmal File Room Users         | Security Group - Global |
| Gimmal General Users           | Security Group - Global |

2. On the top menu, click **Admin**. Click **Roles and Permissions** and click **Edit**. Edit the name of the Gimmal Physical Administrator Role with the name SSI\ Gimmal Physical Administrators.

| Gimmal       | Home Ø ?          | raferences 👬 | Labela 🕲 Reports | A Requests | (g) Admin | (2) Dashboard | 🕐 Help 👌 Print                | [→ Lapon         |
|--------------|-------------------|--------------|------------------|------------|-----------|---------------|-------------------------------|------------------|
| Manage Ro    | oles              |              |                  |            |           |               |                               | Close Create Rol |
| Role Permise | sions Role Prefer | onces Delete | Role Name        |            |           |               | Role Description              |                  |
| Edit         | Edit              | Owleta       | Administrators   |            |           |               | Administrators of the system. |                  |
| Edit         | Edit              | Delete       | Fileroom         |            |           |               | Fileroom Users                |                  |
| Edit         | Edit              | Delete       | General          |            |           |               | General Users                 |                  |
|              |                   |              |                  |            |           |               |                               |                  |
| 2            |                   |              |                  |            |           |               |                               |                  |

3. Change the name to match the syntax DOMAIN NAME\Security Group Name (i.e., SSI\ Gimmal Physical Administrators) and click **Save** toupdate the role name.

| <b>C</b> Gimmal | Home Preferences      | tem Labels       | (PReports | A Requests | 🔞 Admin | Dashboard | (?) Help | Print Print | <br> | <br> | <br> | 0     | → Logout |  |
|-----------------|-----------------------|------------------|-----------|------------|---------|-----------|----------|-------------|------|------|------|-------|----------|--|
|                 |                       |                  |           |            |         |           |          |             |      |      |      |       |          |  |
| Update A        | dministrators Role    |                  |           |            |         |           |          |             |      |      |      | Close | Save     |  |
| Role Inf        | ormation              |                  |           |            |         |           |          |             |      |      |      |       |          |  |
| Name:           | Administrators        |                  |           |            |         |           |          |             |      |      |      |       |          |  |
| Description:    | Administrators of the | he system.       |           |            |         |           |          |             |      |      |      |       | 3        |  |
|                 | Modify List Secur     | rity for This Ro | le        |            |         |           |          |             |      |      |      |       |          |  |

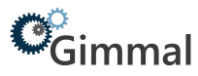

4. The role name will be updated to the new role name entered.

| <b>C</b> Gimmal            | Home | Preferences                   | Labels        | Preports | & Requests | 😥 Admin | Dashboard | (?) Help | Print |  | [→ Logout  |
|----------------------------|------|-------------------------------|---------------|----------|------------|---------|-----------|----------|-------|--|------------|
|                            |      |                               |               |          |            |         |           |          |       |  |            |
| Update Administrators Role |      |                               |               |          |            |         |           |          |       |  | Close Save |
| ſ                          |      |                               |               |          |            |         |           |          |       |  | A          |
| Role Information           |      |                               |               |          |            |         |           |          |       |  |            |
| Name:                      | SS   | [SSI/GimmalAdministrators     |               |          |            |         |           |          |       |  |            |
| Description:               | Ad   | Administrators of the system. |               |          |            |         |           |          |       |  |            |
|                            | M    | odify List Securit            | y for This Ro | le       |            |         |           |          |       |  |            |
| Tab Filter                 | rs   |                               |               |          |            |         |           |          |       |  |            |

Note: The existing Security groups such as Domain Admins and Domain Users can be used if desired.

Refer to the Gimmal Physical on-line Help within the Gimmal Physical application.